## **Qualification Type: OQ**

Test Case # Title

Section #

2 Test Case: Calculation Worksheet and the Plotting Mass vs. Volume Chart

## **Purpose**

8.1.

To demonstrate functionality of the Calculation Worksheet and the Plotting Mass vs. Volume chart.

## **Acceptance Criteria**

The Calculation Worksheet:

Allows users to enter appropriate values for Sample, Mass and Volume.

Calculates Maximum(Volume), Minimum(Volume) and Average(Volume).

Calculates Volume^2.

Allows users to secure and unsecure data by adding or removing electronic signatures.

Is properly formatted for printing.

Records changes in user data to the ExcelSafe audit trail.

The Plotting Mass vs. Volume Chart: Plots Mass (X-axis) vs. Volume (Y-axis). Plots Volume and Volume<sup>2</sup>.

Test Case: 2. Test Case: Calculation Worksheet and the Plotting Mass vs. Volume Chart Step # Procedure **Expected Result Actual Result** P/F Init. Date The Calculation Worksheet allows users to enter appropriate values for Sample, Mass and Volume. The Example Validation Open the Example Validation spreadsheet through The Example Validation DW 12-Nov-08 1 Pass ExcelSafe. Navigate to the Calculation worksheet. spreadsheet opens without spreadsheet opens without error. The Calculation error. The Calculation worksheet opens without worksheet opens without error. error. (Note: Created instance of Example Validation spreadsheet Case7dot1.xls for this case. DW 2 Navigate to cell range A6:A36, Sample. Verify that the cell Cell range A6:A36 accepts Cell range A6:A36 accepts Pass 12-Nov-08 data entry. data entry. range accepts data entry.

Snapshot from test step #2

|     |                                                                        |              | <u></u>   |          |        |  |  |
|-----|------------------------------------------------------------------------|--------------|-----------|----------|--------|--|--|
|     | Α                                                                      | В            | С         | D        |        |  |  |
| 1   |                                                                        |              |           |          |        |  |  |
| 2   | Plotting Mass vs. Volume                                               |              |           |          |        |  |  |
| 3   | Instructions: Enter Sample ID, Mass a                                  |              |           | nd Volun | ne. Áp |  |  |
| 4   |                                                                        |              |           |          |        |  |  |
| 5   | Sample                                                                 | Mass         | Volume    | Volum    | e^2    |  |  |
| 6   | A01                                                                    |              |           | 0        |        |  |  |
| 7   | A02                                                                    |              |           | 0        |        |  |  |
| 8   | A03                                                                    |              |           | 0        |        |  |  |
| 9   | A04                                                                    |              |           | 0        |        |  |  |
| 10  | A05                                                                    |              |           | 0        |        |  |  |
| 11  | A06                                                                    |              |           | 0        |        |  |  |
| 12  | A07                                                                    |              |           | 0        |        |  |  |
| 13  | A08                                                                    |              |           | 0        |        |  |  |
| 1/1 |                                                                        |              |           | 0        |        |  |  |
|     | Sr                                                                     | napshot from | TC2_Step2 |          |        |  |  |
|     |                                                                        |              |           |          |        |  |  |
| 0   | OFNI4 Daniel.Waterman 11:23:23 AM 11/12/2008                           |              |           |          |        |  |  |
|     |                                                                        |              |           |          |        |  |  |
| 3   | 3 Navigate to cell range B6:B36, Mass. Verify that the cell Cell range |              |           |          |        |  |  |
|     | range accepts data entry. data entry                                   |              |           |          |        |  |  |

| Test Case: 2. Test Case: Calculation Worksheet and the Pl   Step # Procedure |                                                                                                    |                   |                   | lotting Mass vs. Volume Chart<br>Expected Result |                                                                                              |                                                      | Actual Result                                                                                      | P/F   | Init. | Date         |
|------------------------------------------------------------------------------|----------------------------------------------------------------------------------------------------|-------------------|-------------------|--------------------------------------------------|----------------------------------------------------------------------------------------------|------------------------------------------------------|----------------------------------------------------------------------------------------------------|-------|-------|--------------|
| Snapshot from test step #3                                                   |                                                                                                    |                   |                   |                                                  |                                                                                              |                                                      |                                                                                                    |       |       |              |
|                                                                              | ٨                                                                                                    |                   | 0                 | D                                                |                                                                                              |                                                      |                                                                                                    |       |       |              |
|                                                                              | A                                                                                                    | В                 | C                 | U                                                |                                                                                              |                                                      |                                                                                                    |       |       |              |
|                                                                              | Plotting M                                                                                                    | accive Vel        | umo               |                                                  |                                                                                              |                                                      |                                                                                                    |       |       |              |
| 2                                                                            | 2 Plotting Mass vs. Volume                                                                                           |                   |                   | nd Volu                                          | mo Ar                                                                                        |                                                      |                                                                                                    |       |       |              |
|                                                                              | instructions.                                                                                                    | Litter Sampi      | e 1D, Wass a      |                                                  | ine. A                                                                                       |                                                      |                                                                                                    |       |       |              |
| 5                                                                            | Sample                                                                                                    | Mass              | Volume            | Volun                                            | 16^2                                                                                         |                                                      |                                                                                                    |       |       |              |
| 6                                                                            | A01                                                                                                    | 1                 |                   | 0                                                |                                                                                              |                                                      |                                                                                                    |       |       |              |
| 7                                                                            | A02                                                                                                    | 2                 |                   | 0                                                |                                                                                              | -                                                    |                                                                                                    |       |       |              |
| 8                                                                            | A03                                                                                                    | 3                 |                   | 0                                                |                                                                                              |                                                      |                                                                                                    |       |       |              |
| 9                                                                            | A04                                                                                                    | 4                 |                   | 0                                                |                                                                                              |                                                      |                                                                                                    |       |       |              |
| 10                                                                           | A05                                                                                                    | 5                 |                   | 0                                                |                                                                                              |                                                      |                                                                                                    |       |       |              |
| 11                                                                           | A06                                                                                                    | 6                 |                   | 0                                                |                                                                                              |                                                      |                                                                                                    |       |       |              |
| 12                                                                           | A07                                                                                                    | 7                 |                   | 0                                                |                                                                                              |                                                      |                                                                                                    |       |       |              |
| 13                                                                           | A08                                                                                                    | 8                 |                   | 0                                                |                                                                                              | -                                                    |                                                                                                    |       |       |              |
|                                                                              |                                                                                                    |                   | T00.012           |                                                  |                                                                                              |                                                      |                                                                                                    |       |       |              |
|                                                                              | Snapshot from TC2_Step3                                                                                              |                   |                   |                                                  |                                                                                              |                                                      |                                                                                                    |       |       |              |
|                                                                              | DENIA Danial                                                                                                    | Waterman 11       | 1-25-11 AM 1      | 1/12/20                                          | 08                                                                                           |                                                      |                                                                                                    |       |       |              |
| <u>`</u>                                                                     | Di Ni4 Daniei.                                                                                                    | waterman 1        | 1.25. TT AIVE 1   | 1/12/20                                          | 00                                                                                           |                                                      |                                                                                                    |       |       |              |
|                                                                              |                                                                                                    |                   |                   |                                                  |                                                                                              |                                                      |                                                                                                    |       |       |              |
| 4                                                                            | Navigate to cell                                                                                                    | range C6:C36, Vo  | olume. Verify tha | t the cell                                       | Cell rang                                                                                    | ge C6:C36 accepts                                    | Cell range C6:C36 accepts                                                                          | Pass  | DW    | 12-Nov-08    |
| The Cal                                                                      | culation Workshe                                                                                                    | et calculates Max | imum(Volume), l   | Minimum                                          | (Volume)                                                                                     | and Average(Volur                                    | me).                                                                                               |       |       |              |
| 5                                                                            | Navigate to the                                                                                                    | cell G6, Max(Vol  | ume). Record the  |                                                  | Calculation in cell G6                                                                       |                                                      | Calculation in cell G6                                                                             | Pass  | DW    | 12-Nov-08    |
|                                                                              | calculation cell G6 should perform.                                                                                  |                   |                   |                                                  | recorded.                                                                                    |                                                      | recorded.                                                                                          |       |       |              |
|                                                                              |                                                                                                    |                   |                   |                                                  |                                                                                              |                                                      | maximum value of volume.                                                                           |       |       |              |
| 6                                                                            | Record the formula in cell G6. Verify that the formula correctly models the intended calculation.                    |                   |                   |                                                  | Formula in cell G6<br>recorded. The formula<br>correctly models the<br>intended calculation. |                                                      | Calculation recorded.<br>Calculation: =MAX(C6:C36)<br>The formula correctly<br>models the intended | Pass  | DW    | 12-Nov-08    |
|                                                                              |                                                                                                    |                   |                   |                                                  |                                                                                              |                                                      |                                                                                                    |       |       |              |
|                                                                              |                                                                                                    |                   |                   |                                                  |                                                                                              |                                                      |                                                                                                    |       |       |              |
|                                                                              |                                                                                                    |                   |                   |                                                  |                                                                                              |                                                      | calculation.                                                                                       | _     |       |              |
|                                                                              | Manually perform the calculation in cell G6. Verify that the manual calculation matches the spreadsheet calculation. |                   |                   |                                                  | The manual calculation matches the spreadsheet                                               |                                                      | The manual calculation matches the spreadsheet calculation.                                        | Pass  | Dw    | 12-Nov-08    |
|                                                                              | manual calculation matches the spreadsheet calculation.                                                              |                   |                   |                                                  |                                                                                              | on.                                                  |                                                                                                    |       |       |              |
|                                                                              |                                                                                                    |                   |                   |                                                  |                                                                                              | Manual Calculation: 4 (4 is the maximum value of 0.5 |                                                                                                    |       |       |              |
|                                                                              |                                                                                                    |                   |                   |                                                  |                                                                                              |                                                      | 1, 1.5, 2, 2.5, 3, 3.5 and 4.                                                                      |       |       |              |
|                                                                              |                                                                                                    |                   |                   |                                                  |                                                                                              |                                                      | See screen shot in Step 4.)                                                                        |       |       |              |
| Snono                                                                        | hat from toot at                                                                                                    | n #7              |                   |                                                  |                                                                                              |                                                      | Spreadsheet Calculation: 4                                                                         |       |       |              |
| Shaps                                                                        |                                                                                                    | <u>;p #7</u>      | -                 |                                                  |                                                                                              |                                                      |                                                                                                    |       |       |              |
|                                                                              | 0 (-1                                                                                                    |                   | -                 |                                                  |                                                                                              |                                                      |                                                                                                    |       |       |              |
|                                                                              | ax(volume) =                                                                                                    | - 4               | _                 |                                                  |                                                                                              |                                                      |                                                                                                    |       |       |              |
| S.                                                                           | anchot from                                                                                                    | TC2_Stop7         |                   |                                                  |                                                                                              |                                                      |                                                                                                    |       |       |              |
|                                                                              | aponot nom                                                                                                    | TOZ_Otep/         |                   |                                                  |                                                                                              |                                                      |                                                                                                    |       |       |              |
| 0                                                                            | FNI4 Daniel                                                                                                    | Waterman          |                   |                                                  |                                                                                              |                                                      |                                                                                                    |       |       |              |
| 1                                                                            | 1:35:05 AM 1                                                                                                    | 1/12/2008         |                   |                                                  |                                                                                              |                                                      |                                                                                                    |       |       |              |
| <u> </u>                                                                     |                                                                                                    |                   |                   |                                                  |                                                                                              |                                                      |                                                                                                    |       |       |              |
| 8                                                                            | Navigate to the                                                                                                    | cell G8 Min(Volu  | ime) Record the   |                                                  | Calculat                                                                                     | ion in cell G8                                       | Calculation in cell G8                                                                             | Pass  | DW    | 12-Nov-08    |
| 0                                                                            | calculation cell G8 should perform.                                                                                  |                   |                   |                                                  |                                                                                              | l.                                                   | recorded.                                                                                          | 1 455 | DW    | 12-1101-00   |
|                                                                              |                                                                                                    |                   |                   |                                                  |                                                                                              | Calculation: Computes the                            |                                                                                                    |       |       |              |
|                                                                              |                                                                                                    |                   |                   |                                                  |                                                                                              |                                                      | minimum value of volume.                                                                           |       |       |              |
|                                                                              |                                                                                                    |                   |                   |                                                  |                                                                                              |                                                      |                                                                                                    |       |       |              |
|                                                                              |                                                                                                    |                   |                   |                                                  |                                                                                              |                                                      |                                                                                                    |       |       |              |
| Monda                                                                        | y, August 12, 201                                                                                                    | 3                 |                   |                                                  |                                                                                              |                                                      |                                                                                                    |       |       | Page 2 of 29 |

| Test Ca         | ase: 2. Test Case: Calculation Worksheet and the Plotting M                                                                               | lass vs. Volume Chart                                                                         |                                                                                                    |              |       |           |
|-----------------|----------------------------------------------------------------------------------------------------|-----------------------------------------------------------------------------------------------|----------------------------------------------------------------------------------------------------|--------------|-------|-----------|
| Step #          | Procedure                                                                                                    | Expected Result                                                                               | Actual Result                                                                                                    | <b>P / F</b> | Init. | Date      |
| 9               | Record the formula in cell G8. Verify that the formula correctly models the intended calculation.                                         | Formula in cell G8<br>recorded. The formula<br>correctly models the<br>intended calculation.  | Calculation recorded.<br>Calculation: =MIN(C6:C36)<br>The formula correctly<br>models the intended<br>calculation.                                                                                                    | Pass         | DW    | 12-Nov-08 |
| 10              | Manually perform the calculation in cell G8. Verify that the manual calculation matches the spreadsheet calculation.                      | The manual calculation<br>matches the spreadsheet<br>calculation.                             | The manual calculation<br>matches the spreadsheet<br>calculation.<br>Manual Calculation: 0.5 (0.5<br>is the minimum value of 0.5,<br>1, 1.5, 2, 2.5, 3, 3.5 and 4.<br>See screen shot in Step 4.)<br>Spreadsheet Calculation: 0.5 | Pass         | DW    | 12-Nov-08 |
| 11              | Navigate to the cell G10, Average(Volume). Record the calculation cell G10 should perform.                                                | Calculation in cell G10 recorded.                                                             | Calculation in cell G10<br>recorded.<br>Calculation: Computes the<br>average value of all volume<br>data. Average(Volume) =<br>Sum(Volume)/Count(Volume<br>)                                                                      | Pass         | DW    | 12-Nov-08 |
| 12              | Record the formula in cell G10. Verify that the formula correctly models the intended calculation.                                        | Formula in cell G10<br>recorded. The formula<br>correctly models the<br>intended calculation. | Calculation recorded.<br>Calculation:<br>=AVERAGE(C6:C36)<br>The formula correctly<br>models the intended<br>calculation.                                                                                                    | Pass         | DW    | 12-Nov-08 |
| )x              | Snapshot from<br>TC2_Step12<br>OFNI4<br>aniel.Waterman<br>11:37:47 AM<br>11/12/2008                                                       |                                                                                               |                                                                                                    |              |       |           |
| 13              | Manually perform the calculation in cell G10. Verify that<br>the manual calculation matches the spreadsheet calculation.                  | The manual calculation<br>matches the spreadsheet<br>calculation.                             | The manual calculation<br>matches the spreadsheet<br>calculation.<br>Manual Calculation: 2.25<br>(0.5 + 1 + 1.5 + 2 + 2.5 + 3)<br>+ 3.5 + 4 = 18. 18/8 = 2.25.)<br>Spreadsheat Calculation: 2.25                                  | Pass         | DW    | 12-Nov-08 |
| Snaps           | hot from test step #13                                                                                                    |                                                                                               | Spreadsheet Calculation: 2.23                                                                                                    |              |       |           |
| Aver<br>Sn<br>C | age(Volume) = 2.25<br>apshot from TC2_Step13<br>DFNI4 Daniel.Waterman<br>1:40:34 AM 11/12/2008                                            |                                                                                               |                                                                                                    |              |       |           |
| The Calo        | culation Worksheet calculates Volume^2.                                                                                                   |                                                                                               |                                                                                                    | P            | DU    | 10.31 00  |
|                 | Navigate to cell range D6:D36, (C6:C)^2. Record the calculation cell range D6:D36 should perform in absolute terms and in relative terms. | Calculation recorded.                                                                         | Calculation recorded.<br>Absolute Calculation: Square<br>the value of the volume cell<br>Relative Calculation: =(C-<br>1)^2                                                                                                    | Pass         | DW    | 12-Nov-08 |
|                 |                                                                                                    |                                                                                               |                                                                                                    |              |       |           |